| <br>        |
|-------------|
| User Manual |
|             |
| SVGD        |
|             |
|             |
|             |
|             |
|             |
|             |
|             |
|             |
|             |
|             |
|             |

# **Index of Contents**

| Chapter I Safety Instructions 1                    |
|----------------------------------------------------|
| Chapter II Use Environment 1                       |
| Chapter III Basic Function                         |
| 3.1 Real-time data monitoring2                     |
| 3.2 Historical data records5                       |
| Chapter IV System installation and wiring diagram9 |
| 4.1 Installation and testing9                      |
| 4.2 size and interface                             |
| 4.3 Appearance10                                   |
| Chapter V SVGD scheme principle                    |
| 5.1 SVGD+AHF+ICMC(SVC) Scheme12                    |
| 5.2 SVGD+AHF+SVG Scheme                            |
| 5.3 ASVG+SVGD+ICMS(SVC) Scheme15                   |
| 5.4 AHF+SVGD+SVC+SVG scheme16                      |
| Chapter VI Parameter setting                       |
| 6.1 Personalized settings                          |
| 6.2 Common parameter settings19                    |
| 6.3 Capacitor Bank Parameter Settings 22           |
| 6.4 SVC protection settings                        |

#### **Chapter I Safety Instructions**

1. This manual covers the installation and use of SVGD. Please read this manual before installation.

2. The SVGD must be commissioned and maintained by engineers designated by the manufacturer or its agent. Failure to do so may endanger personal safety and cause equipment malfunction. The resulting SVGD damage and other malfunctions are not covered by the warranty and our responsibility.

3. The installation of this unit must comply with all relevant safety procedures. The correct wiring and wire size must be used to ensure operational safety and operational reliability as well as measurement accuracy.

4. The power input side will generate high voltage that is harmful to personal safety. Care should be taken during operation and strict safety procedures should be followed.

5. When collecting data while in a charged state, do not touch the live part under any circumstances.

#### **Chapter II Use Environment**

**Air temperature**: air temperature is not higher than +40<sup>°</sup>C, not lower than -10<sup>°</sup>C, humidity: ≤95%, no condensation

Altitude: no more than 2500 meters

**Environmental conditions**: The surrounding environment is free of flammable and explosive media, no corrosive gas, no conductive dust, rain and snow erosion, and the installation site cannot be shaken vigorously. **Storage temperature**: no higher than  $70^{\circ}$ C, not lower than  $-40^{\circ}$ C

### **Chapter III Basic Function**

#### 3.1 Real-time data monitoring

SVGD provides real-time information of the system, power grid, SVG/APF, and CT on the monitor interface through connection with monitor, as shown in Figure 3.1, 3.2, 3.3, 3.4, and 3.5.

**System**: A, B, C phases' voltage, current, active power, reactive power, COSφ

Grid side: A, B, C phases' voltage, current, power factor, THDu, THDi, system frequency, active power, reactive power, COSφ

**SVG (need to change setting on monitor)**: A, B, C phases' compensation current, load rate, IGBT temperature, machine capacity

**CT**: A, B, C phases' current, THDi, active power, reactive power, COSφ Capacitor Bank: Capacitor bank switching setting parameters

| <u>Sinex</u> | cel    |       | 2019  | -07-24 19:46 | 💧 Auto  | ۵ 🌲  | ffline   | +   | ŧ |
|--------------|--------|-------|-------|--------------|---------|------|----------|-----|---|
|              | System | C     | Grid  | Module       | СТ      | Ca   | apacitor |     |   |
|              | cc     | )Sφ   | 0.000 | 0.000        | -@ 0.0  | 00-@ |          |     |   |
|              |        |       | A     | ^            |         |      |          |     |   |
|              |        |       |       |              | 出日      |      |          |     |   |
|              |        |       |       | ICMS         |         |      |          |     |   |
|              | L1     | L2    | L3    |              |         | L1   | L2       | L3  |   |
| U(V)         | 0.0    | 0.0   | 0.0   |              | P(kW)   | 0.0  | 0.0      | 0.0 |   |
| I(A)         | 0.0    | 0.0   | 0.0   |              | Q(kVar) | 0.0  | 0.0      | 0.0 |   |
| PF           | 0.000  | 0.000 | 0.000 |              | S(kVA)  | 0.0  | 0.0      | 0.0 |   |
|              |        |       |       | 0            |         |      |          |     |   |

Figure3.1System

| Sinexcel              | 2019-      | 07-24 19 46  | \land Auto              | Øffline                    | +      | 1 |
|-----------------------|------------|--------------|-------------------------|----------------------------|--------|---|
| System                | Grid       | Module       | СТ                      | Capacito                   | or     |   |
| COSφ                  | 0.000      | -@0.000      | -@- 0.00                | )0-@_                      | System |   |
| 📥 Vol.(V) Curr.(A) TH | DU(%) THDI | (%) Freq(HZ) | Active Read<br>(kW) (kV | ctive Appare<br>'ar) (kVA) | nt PF  | : |

0.00

0.00

0.00

0.0

0.0

0.0

0.0

0.0

0.0

0.0

0.0

0.0

0.000

0.000

0.000

0.0

0.0

0.0

L1

L2

L3

Ν

0.0

0.0

0.0

0.0

0.0

0.0

0.0

0.0

0.0

0.0

Figure3.2 Power Grid

| Sin      | excel                | 2019-07-24 19 | 46 💧 Auto               | 🐥 Offline 🛛 - | + :        |
|----------|----------------------|---------------|-------------------------|---------------|------------|
|          | System               | Grid Module   | СТ                      | Capacitor     |            |
|          |                      | Capacity(A)   | 0.0                     | Sys           | tem        |
| <b>L</b> | Comp.I(A)            | Load Rate(%)  | Ю                       |               |            |
| L1       | 0.0                  | 0.0           |                         |               | $\bigcirc$ |
| L2       | 0.0                  | 0.0           | Temp.(°C)               |               |            |
| L3       | 0.0                  | 0.0           | 0.0                     | 0.0           | 0.0        |
|          | Positive Bus Vol.(V) | ) 0.0         | Negative Bus<br>Vol.(V) | 0.0           |            |

Figure 3.3 SVG

| <u>Sin</u> | excel    | 2019     | -07-24 19      | 46 🛛 🙆 Auto        | 🔶 🐥 Offlin        | e +    | : |
|------------|----------|----------|----------------|--------------------|-------------------|--------|---|
|            | System   | Grid     | Module         | СТ                 | Сарас             | itor   |   |
|            | COS      | δφ 0.000 | D-@ - 0.0      | 00-@ 0.            | 000-@~            | System |   |
|            | Curr.(A) | THDI(%)  | Active<br>(kW) | Reactive<br>(kVar) | Apparent<br>(kVA) | PF     |   |
| L1         | 0.0      | 0.0      | 0.0            | 0.0                | 0.0               | 0.000  |   |
| L2         | 0.0      | 0.0      | 0.0            | 0.0                | 0.0               | 0.000  |   |
| L3         | 0.0      | 0.0      | 0.0            | 0.0                | 0.0               | 0.000  |   |
| Ν          | 0.0      |          |                |                    |                   |        |   |
|            |          |          |                |                    |                   |        |   |

Figure 3.4 CT

| Sinexcel                   | 2019-07-24 19 46 | 5 🔼 Auto                     | 🌢 Offline 🕂 🚦 |
|----------------------------|------------------|------------------------------|---------------|
| System                     | Grid Module      | СТ                           | Capacitor     |
| Target COSφ                | 1.0-11           | Mode In                      | telligent     |
| Individual<br>Compensation | 0.0              | Phase<br>Compensation        | 0.0           |
| Total<br>Compensation      | 1.0              | Phase Encode                 | 1.1.1.1       |
| Encode 1.                  | 1.1.1            | Phase Min.<br>Capacity(kVar) | 30.0          |
| Min.<br>Capacity(kVar)     | 20.0             | Switching<br>delay(s)        | 1.0           |
| Fan                        |                  | Re-switching-                | 1.0           |

Figure 3.5 Capacitor Bank

### 3.2 Historical data records

The historical data can be stored on the monitor module, and the power-down data saving function is enabled. The user can click the top bar and click to view the current alarm, historical alarm, operation records of SVGD, as well as the switching numbers and running time of each group of capacitor banks, as shown from Figures 3.6 to 3.9.

Users can check and solve certain problems based on current alarm information.

| < | 🛱 Records | ;      | 2019-07-24 1       | 947 🔼      | Auto    | 🌲 Offline     | <u>+</u> | 1 |
|---|-----------|--------|--------------------|------------|---------|---------------|----------|---|
|   |           | Active | History            | Operations | Сар     | acitor        |          |   |
|   | S/N       | Module | Alarm Name         |            | Sta     | art Time      |          | _ |
|   | 1         | SVC    | Communication Fail | ure        | 2019-07 | -24 19:46:04  |          |   |
|   | 2         | SVGD   | Communication Fail | ure        | 2019-07 | 2-24 19:46:01 |          |   |
|   | 3         | 1#     | Communication Fail | ure        | 2019-07 | 2-24 19:45:58 |          |   |
|   |           |        |                    |            |         |               |          |   |

Figure 3.6 Current Alarm

| < | 🛱 Reco | rds    | 2019-07-                 | 24 19:47 🛛 🙆 Auto   | o 🌲 Offline 🛨 🚦 |
|---|--------|--------|--------------------------|---------------------|-----------------|
|   |        | Acti   | ve History               | Operations          | Capacitor       |
|   | S/N    | Module | Alarm Name               | Start Time          | End Time        |
|   | 1      | SVGD   | Communication<br>Failure | 2019-07-24 19:45:31 | 1               |
|   | 2      | 1#     | Communication<br>Failure | 2019-07-24 19:45:27 | 7               |
|   | 3      | SVC    | Communication<br>Failure | 2019-07-24 19:44:05 | 5               |
|   | 4      | 1#     | Communication<br>Failure | 2019-07-24 19:44:01 | 1               |
|   | 5      | SVC    | Communication<br>Failure | 2019-07-24 19:38:26 | õ               |
|   | 6      | 1#     | Communication<br>Failure | 2019-07-24 19:38:23 | 3               |

### Figure 3.7 Historical Alarm

| <  | 🛱 Recor | ds     | 2019-07-        | 24 19 47 🛛 🗛 Aut   | to 👘 🐥 Offline | e 🛨 🚦     |
|----|---------|--------|-----------------|--------------------|----------------|-----------|
|    |         | Acti   | ve History      | Operations         | Capacitor      |           |
| Ι. | S/N     | Module | Operation Type  | Start Time         | Initial Value  | End Value |
|    | 1       | SVGD   | Module Capacity | 2019-07-24 17:20:2 | .6 75.0        | 150.0     |
|    | 2       | SVGD   | Power ON        | 2019-07-19 11:19:5 | 8 1.0          | 1.0       |
|    | 3       | SVC    | THDU Threshold  | 2019-07-19 11:13:4 | 0 5.0          | 15.0      |
|    | 4       | SVC    | THDU Threshold  | 2019-07-19 11:12:0 | 10.0           | 5.0       |
|    | 5       | SVGD   | Power OFF       | 2019-07-19 10:06:0 | 1.0            | 1.0       |
|    | 6       | SVGD   | Power ON        | 2019-07-19 10:05:4 | 7 1.0          | 1.0       |

Figure 3.8 Operation Record

| <  | 🛱 Rec | cords |          | 2019-07-24 | 4 1 9 | 47 🤇      | Auto  | le Offline   | <u>+</u> | 1 |
|----|-------|-------|----------|------------|-------|-----------|-------|--------------|----------|---|
|    |       |       | Active   | History    | C     | Operation | s Cap | acitor       |          |   |
| ١. | No.   | Count | Switchir | ıg-in Time |       | No.       | Count | Switching-ii | n Time   | _ |
|    | 1     | 0     | 00:0     | 00:00      |       | 10        | 0     | 00:00:0      | 00       |   |
|    | 2     | 0     | 00:0     | 00:00      |       | 11        | 0     | 00:00:0      | 00       |   |
|    | 3     | 0     | 00:0     | 00:00      |       | 12        | 0     | 00:00:0      | 00       |   |
|    | 4     | 0     | 00:0     | 00:00      |       | 13        | 0     | 00:00:0      | 00       |   |
|    | 5     | 0     | 00:0     | 00:00      |       | 14        | 0     | 00:00:0      | 00       |   |
|    | 6     | 0     | 00:0     | 00:00      |       | 15        | 0     | 00:00:0      | 00       |   |

Figure 3.9 Capacitor Bank Switching

| Fault and alarm          | Possible Cause                                  |
|--------------------------|-------------------------------------------------|
| Communication faults     | Communication between the monitor module        |
|                          | and AHF module or SVG module is faulty          |
| Over temperature         | 1. The ambient temperature is too high;         |
|                          | 2. The air duct is blocked;                     |
|                          | 3. The fan is faulty                            |
| Abnormal input voltage   | 1. The power cable system is not set correctly  |
|                          | (3-phase 3-wire or 3-phase 4-wire);             |
|                          | 2. The input voltage is overvoltage or          |
|                          | undervoltage, and the inverter does not turn on |
|                          | or turn off.                                    |
| Frequency abnormal       | If the input frequency exceeds the limit, the   |
|                          | inverter is turned off or does not turn on.     |
| DC bus overvoltage       | The converter is turned off or does not turn on |
|                          | due to DC bus overvoltage                       |
| Auxiliary power failure  | Auxiliary power supply itself is faulty         |
| No compensation          | 1.AHF is not turned on.                         |
| current                  | 2. There is a problem with the CT installation  |
|                          | wiring.                                         |
|                          | 3.the compensation rate is set too small.       |
| CT ratio setting failure | External CT ratio setting failure               |

Table 3.2 Common faults and troubleshooting

### Chapter IV System installation and wiring diagram

#### 4.1 Installation and testing

Before opening the package of this unit for installation, you should carefully check for signs of damage, check the accessories and instructions are complete, if you find any problems, please contact with the supplier in time. Connect to the power supply, check whether the operation function and display are normal under power-on status.

#### 4.2 size and interface

SVGD casing, the dimension is  $212.5 \times 120.4 \times 45$ mm (W×D×H);

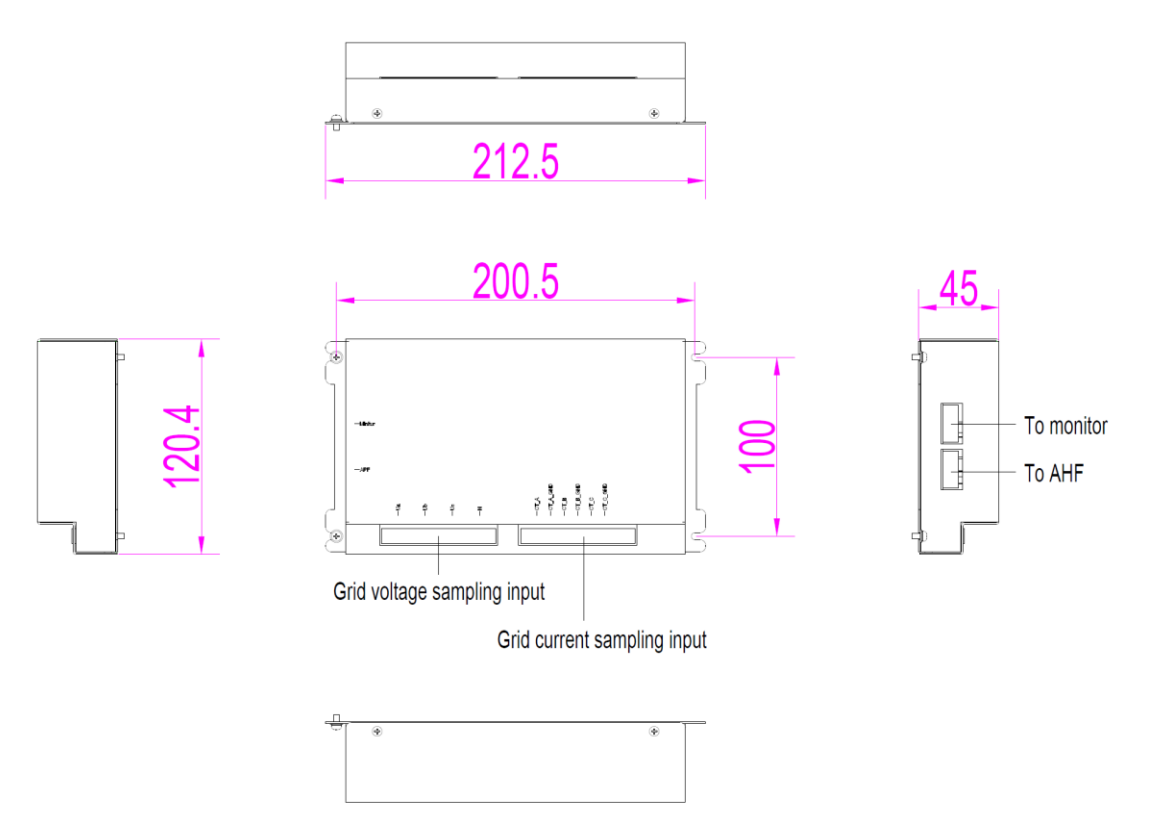

Figure 4.2 Size and interface

The terminals outside of SVGD are:

- Grid voltage sampling input A, B, C, N of three-phase four-wire (for three-phase three-wire system, N line can not be connected);
- Grid current sampling input CT input;
   Connect to AHF connect to AHF, SVG;
- Connect to monitor connect to 7-inch monitor screen;

#### 4.3 Appearance

SVGD appearance is as follows:

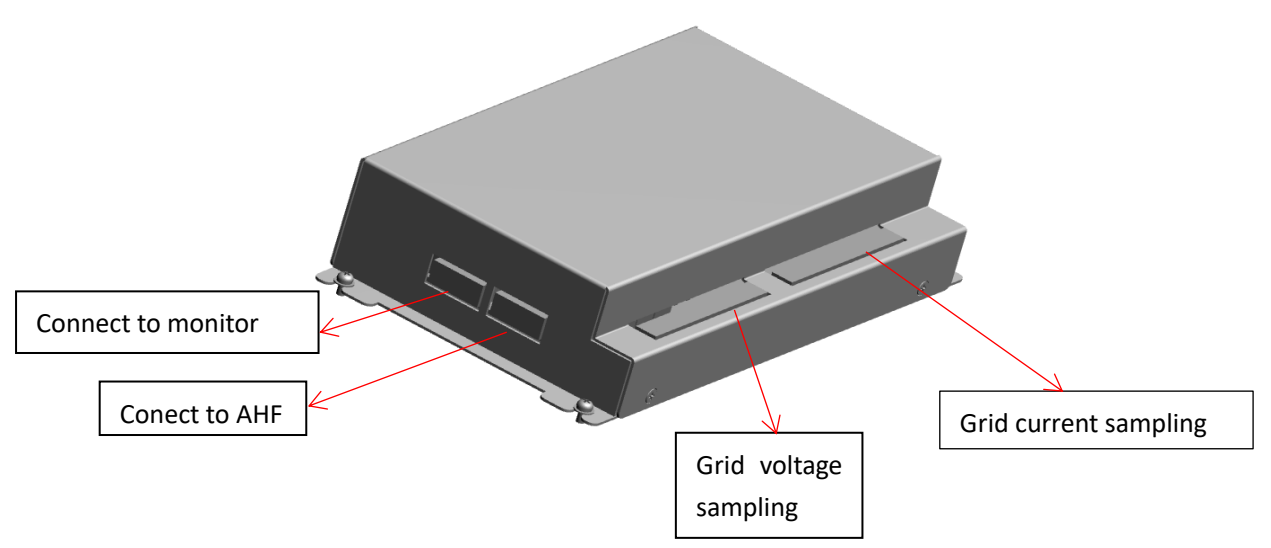

In addition, SVGD can also be installed with the ICMS as shown

below; the SVGD is attached to the back of the ICMS with M3 x 6 screws.

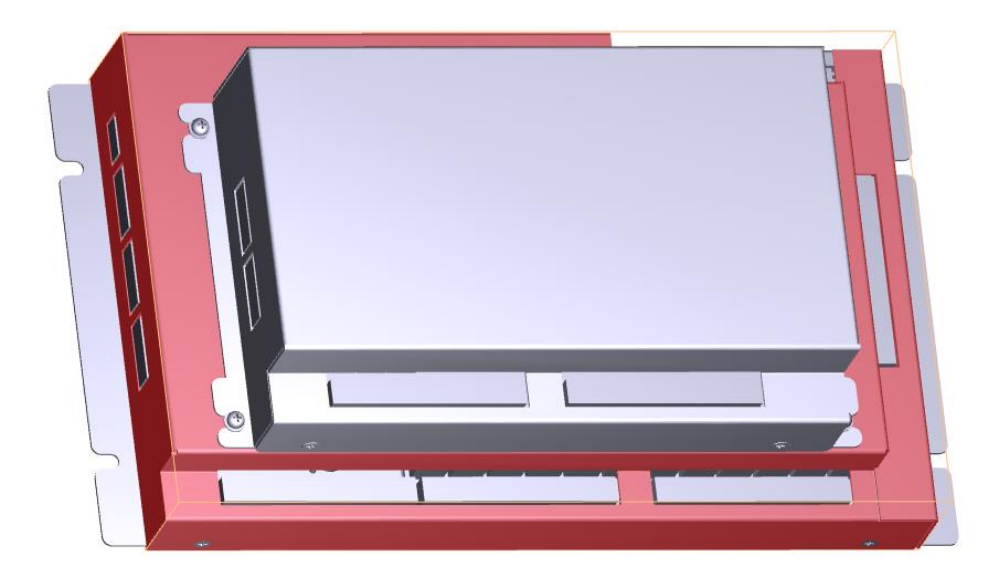

## **Chapter V SVGD scheme principle**

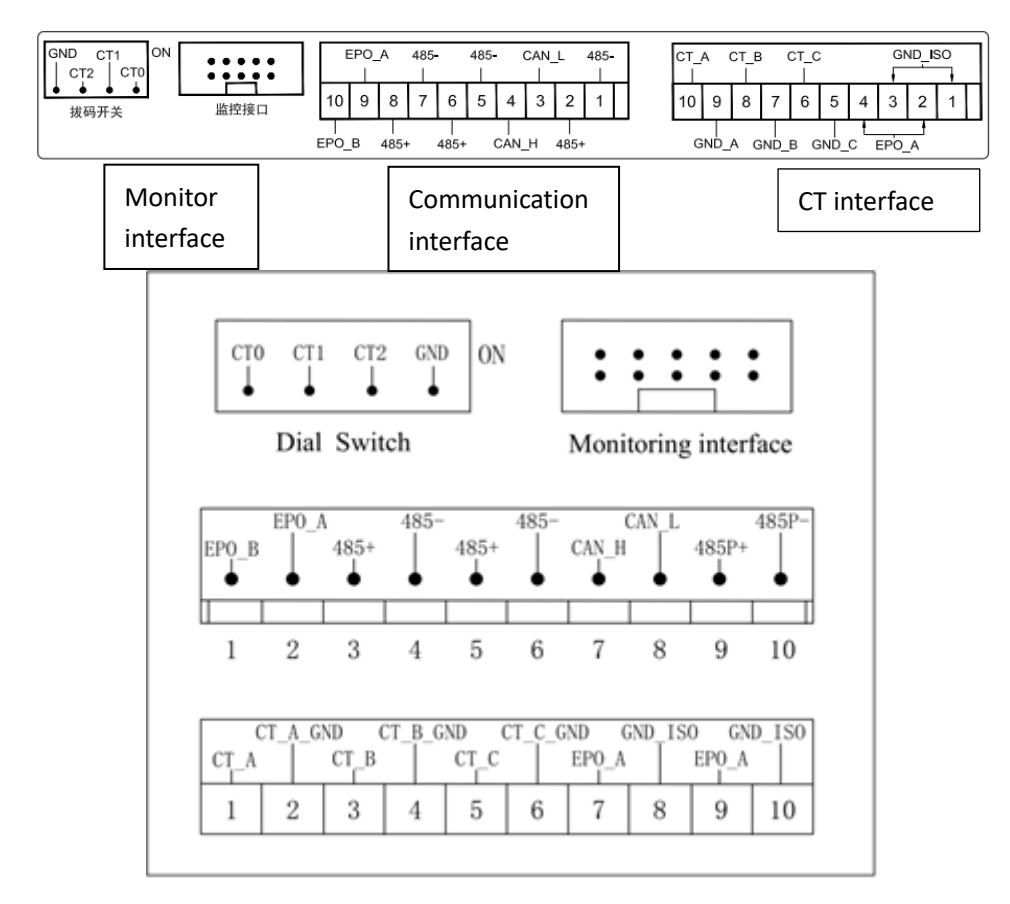

The following figure shows the backplane interface of AHF or SVG.

485 communication J19 J17 J35 K01~K06 dry contact K07~K12 dry contact Temperature sensor input K13~K18dry contact

### 5.1 SVGD+AHF+ICMC(SVC) Scheme

Interface diagram of ICMS 18:

The SVGD+AHF+ICMS(SVC) scheme and wiring diagram are shown in Figure 5.1 below. The working principle is as follows: AHF performs source side harmonic compensation by CT2 sampling load current, SVGD control board samples grid voltage and samples grid current through CT1, analyze and calculate the reactive current component in the power grid, communicate with the ICMS control board through 485/CAN communication mode, and connect the dry contact of the ICMS control board to the passive compensator SVC switch control coil to realize the compensation of reactive current of the load. (For example, when the grid has large capacitive reactive power, the ICMS control board control board controls the inductive switch to close for the compensation); At the same time, 7-inch centralized monitor and ICMS control board, AHF, SVGD control board adopt 485/CAN to realize real-time display of parameters and status of each module such as load harmonic current, reactive current, compensation current, etc..

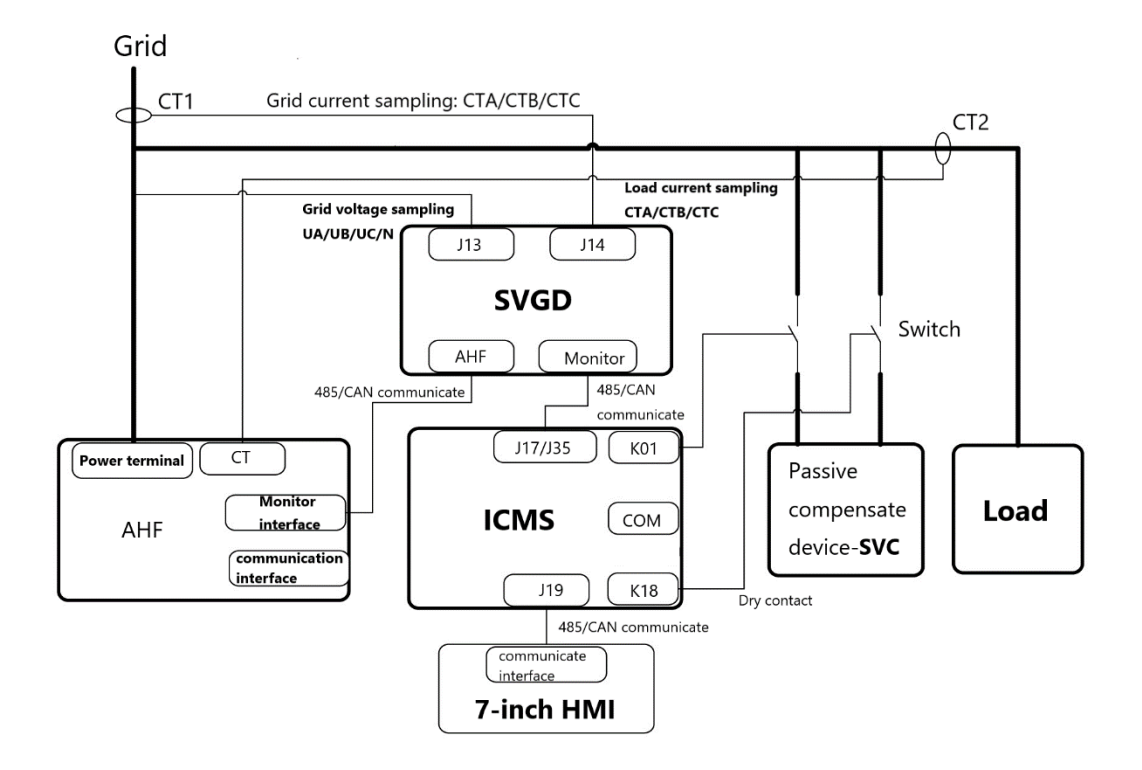

Figure 5.1 SVGD+APF+SVC scheme principal and wiring diagram

#### 5.2 SVGD+AHF+SVG Scheme

The SVGD+AHF+SVG scheme and wiring diagram are shown in Figure 5.2 as below. The working principle is as follows: AHF performs source side harmonic compensation by CT2 sampling load current, SVGD control board samples grid voltage and samples grid current through CT1, analyze and calculate the reactive current component in the power grid, communicate with SVG through 485/CAN communication mode, and transmit the reactive power compensation capacity command (for example, when the power grid has large capacitive reactive power, the SVG performs capacitive compensation and emits sensible reactive power). At the same time, 7-inch centralized monitor and SVG, AHF, SVGD control board adopt 485/CAN to realize real-time display of parameters and status of each module such as load harmonic current, reactive current, compensation current, etc..

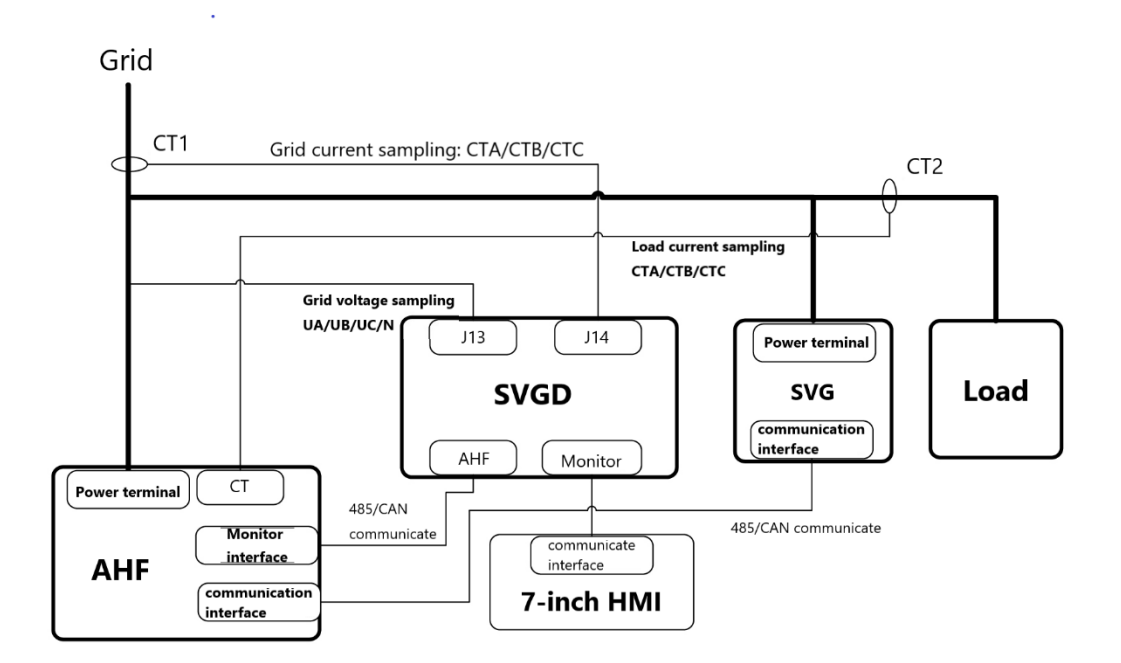

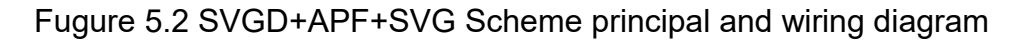

#### 5.3 ASVG+SVGD+ICMS(SVC) Scheme

Figure 5.3 shows the SVGD+ASVG+SVC scheme and wiring diagram. The working principle is as follows: ASVG performs source side harmonic and reactive power compensation by CT2 sampling load current, SVGD control board samples grid voltage and samples grid current through CT1, analyze and calculate the reactive current component in the power grid, communicate with ICMS control board through 485/CAN communication mode, and connect the dry contact of the ICMS control board to the passive compensator SVC switch control coil to realize the compensation of reactive current of the load. (For example, when the grid has large capacitive reactive power, the ICMS control board controls the inductive switch to close for the compensation); At the same time, 7-inch centralized monitor and ICMS control board, AHF, SVGD control board adopt 485/CAN to realize real-time display of parameters and status of each module such as load harmonic current, reactive current, compensation current, etc..

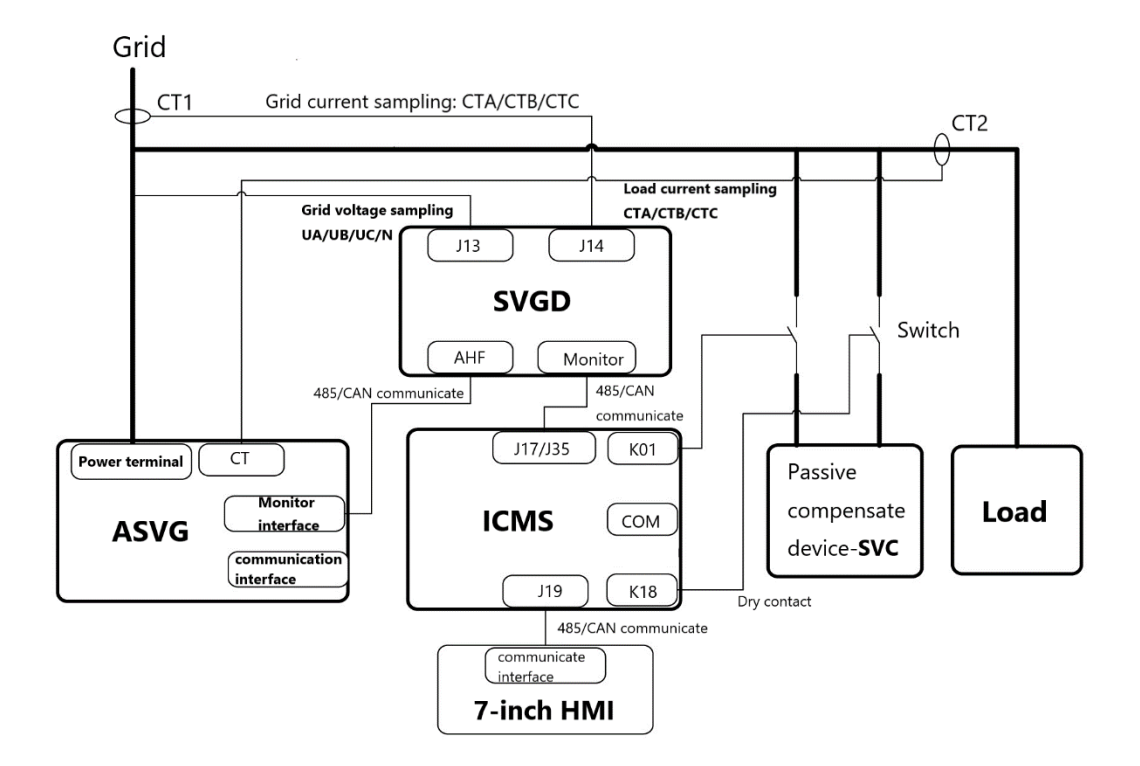

Figure 5.3 SVGD+ASVG+SVC scheme principal and wiring diagram

#### 5.4 AHF+SVGD+SVC+SVG scheme

Figure 5.4 shows the AHF+SVGD+SVC+SVG scheme and wiring diagram. The working principle is as follows: AHF performs source side harmonic compensation by CT2 sampling load current, SVGD control board samples grid voltage and samples grid current through CT1, analyze and calculate the reactive current component in the power grid, communicate with SVG, ICMS control boards through 485/CAN communication mode, and transmit the reactive power compensation capacity command (for example, when the power grid has large capacitive reactive power, the ICMS control board controls the

inductive switch to close for the compensation, and the SVG performs capacitive compensation and emits sensible reactive power). At the same time, 7-inch centralized monitor and ICMS control board, SVG, AHF, SVGD control board adopt 485/CAN to realize real-time display of parameters and status of each module such as load harmonic current, reactive current, compensation current, etc..

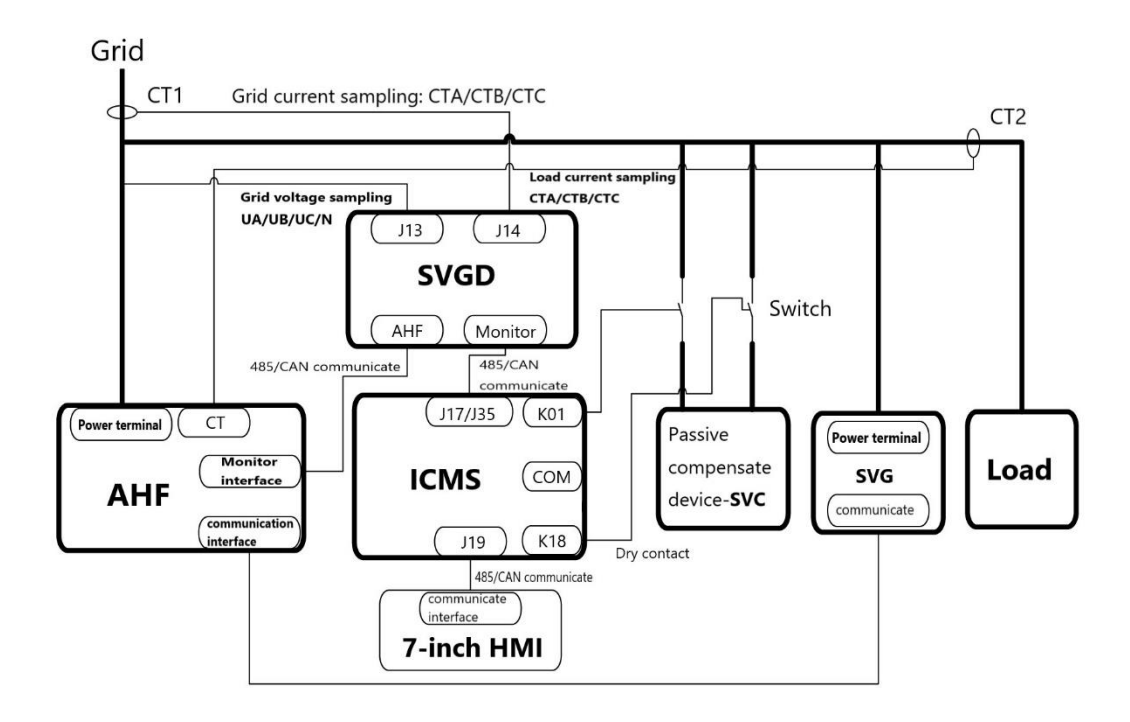

Figure 5.4 APF+SVGD+SVC+SVG scheme principal and wiring diagram When parallel APF is required, connect the power terminals, connect the CTs in series, and connect the communication interfaces. Parallel SVG does not require a CT connection.

### **Chapter VI Parameter setting**

The product control and protection parameters are preset at the factory, and the user can modify it according to the needs of the site. The set parameters are automatically saved and will not be lost under the circumstance of powerdown.

The following takes the first scheme as an example. According to the wiring diagram of Figure 1, the various monitoring settings are set after the modules, control boards and centralized monitor are correctly connected.

#### 6.1 Personalized settings

As shown in Figure 6.1, select "APF+SVGD" in the advanced password setting item "Personalization-Monitoring Model" and wait for centralized monitor restart.

| < 🌣 Settings            | 20              | 19-07-24 | 19 48 📢    | 🛆 Auto 🛛 🍕 | Offline   | +          | 1  |
|-------------------------|-----------------|----------|------------|------------|-----------|------------|----|
| System (                | Capacitor       | SVC      | HARMO.     | Comr       | n.        | Prefer.    | _  |
| Screen On<br>Time(min.) | 1               |          | Operator P | assword    | *****     |            |    |
| Language                | English         |          | Admin. Pa  | ssword     | *****     |            |    |
| Time                    | 2019-07-24 19:4 | 8        | Timing     |            | Enable    |            |    |
| Monitor Model           | APF+SVGD        |          | Sleep Mo   | de         | C Panel ( | Calibratio | on |
|                         |                 |          |            |            |           |            |    |

Figure 6.1

### 6.2 Common parameter settings

As shown in Figure 6.2 and Figure 6.3, in the advanced password setting item "System", set each setting item according to the actual situation (note the setting items in each red box in the picture, set the number of parallel units, single unit capacity, paralleled units capacity, CT ratio adopted);

| 🌣 Settings       | 2019-07-24 | 4 19:48 🔕 Auto 🕠           | 🌢 Offline 🕂 🚦 |
|------------------|------------|----------------------------|---------------|
| System Capa      | citor SVC  | HARMO. Com                 | m. Prefer.    |
| General          |            |                            |               |
| Target COSφ      | 1.0        | CT Ratio                   | 600.0         |
| Voltage Class(V) | 380/400    | CT Secondary<br>Connection | Series        |
| PT Ratio         | 1.0        | CT Location                | Load          |
| Network Config.  | 3P4W       | Power On Mode              | Manual        |
| APF+SVGD         |            |                            |               |
| Operation Mode   | Mixed m    | Slave Module Quant         | tity 1.0      |

Figure 6.2

| Settings               | 2019-07-24 | 1952 🕅 Man. 🌻          | Alarm +    |
|------------------------|------------|------------------------|------------|
| System Capacit         | or SVC     | HARMO. Comm            | n. Prefer. |
| Operation Mode         | Mixed m    | Slave Module Quantit   | y_1.0      |
| Hybrid Parameter       | 40.0       | Module Capacity        | 150.0      |
| Controller Parameter I | 10.0       | Total Capacity         | 175.0      |
| Vol. Config. L1/L1L2   | 230.0      | L1 Inductor Cur. Confi | g. 79.78   |
| Vol. Config. L2/L2L3   | 230.0      | L2 Inductor Cur. Confi | g. 79.23   |
| Vol. Config. L3/L3L1   | 230.0      | L3 Inductor Cur. Confi | g. 81.31   |
| Ext. Passive Filter    | 11         | Comp. Mode             | Sequenti   |

Figure 6.3

| Target COSφ | Target power factor setting value, setting range -1 to 1 |
|-------------|----------------------------------------------------------|
| CT Ratio    | Set the external CT ratio                                |
| CT Position | Select the source side or load side according to the     |
|             | actual CT wiring position                                |
| CT Wiring   | CT secondary side wiring mode selection, series or       |
| method      | parallel                                                 |
| External    | Set the external transformer ratio, if not, set to 1     |
| transformer |                                                          |
| Boot mode   | Set the SVG boot mode. In the automatic mode, the        |
|             | SVG automatically compensates for reactive power after   |
|             | power-on. In manual mode, you need to manually click     |
|             | the boot, SVG will compensate for reactive power.        |

#### Table 6.2 Common parameter settings

### Table 6.3 AHF&ASVG&SVG parameter settings

| Operating mode | Select operating mode (harmonic compensation,      |
|----------------|----------------------------------------------------|
|                | reactive power compensation, etc.)                 |
| Mixed mode     | For internal debugging, use the default value (40) |
| parameter      |                                                    |
| Controller     | For internal debugging, use the default value (10) |
| parameter      |                                                    |
| Single module  | Set single module capacity                         |
| capacity       |                                                    |

| Paralleled          | Set paralleled modules capacity            |
|---------------------|--------------------------------------------|
| modules capacity    |                                            |
| Phase A input       | Used to calibrate phase A input voltage    |
| voltage calibration |                                            |
| Phase B input       | Used to calibrate phase B input voltage    |
| voltage calibration |                                            |
| Phase C input       | Used to calibrate phase C input voltage    |
| voltage calibration |                                            |
| Phase A inductor    | Used to calibrate phase A inductor current |
| current calibration |                                            |
| Phase B inductor    | Used to calibrate phase B inductor current |
| current calibration |                                            |
| Phase C inductor    | Used to calibrate phase C inductor current |
| current calibration |                                            |
| Compensation        | Generally select sequential compensation   |
| mode                |                                            |
| Derating factor     | Set derating capacity                      |

### 6.3 Capacitor Bank Parameter Settings

As shown in Figure 6.4, set the setting items on the page "Capacitor Bank" of monitor advanced password setting according to the capacitance information of actual SVC connection. For example, the test condition of this screenshot is that SVC connects with 2 sets of 30K total compensation(3 phases) capacitors without connection of individual (single phase) capacitor, so the "total compensation" in the setting item is set to 2, the number of "individual compensation" is set to 0, and the "minimum capacity" is set to 30;

| Number of       | Set number of individual compensation for 3 phases,    |
|-----------------|--------------------------------------------------------|
| individual      | setting range 0-6                                      |
| compensation    |                                                        |
| Number of       | Set number of total compensation for 3 phases, setting |
| total           | range 0-18                                             |
| compensation    |                                                        |
| Coding          | Set coding method of capacitor bank                    |
| method          |                                                        |
| Minimum         | Set minimum capacity of capacitor bank                 |
| capacity        |                                                        |
| Switching       | Set switching mode, recommending use smart mode        |
| Mode            |                                                        |
| Switching delay | Set the switching delay, recommending 40ms (20ms-      |
|                 | 500ms) for thyristor type, 10s (5s-300s) for contactor |
|                 | type.                                                  |
| Re-switch       | Set the capacitor bank re-switch delay time,           |
| delay           | recommending setting 10s                               |

#### Table 6.3 Capacitor Bank Parameter Setting Description

In the automatic switching mode, the capacitor bank has 4 different switching modes: stack mode, normal mode, cycle mode, and smart mode. It is recommended that the user select the smart mode.

| 🌣 Settings                     | 2019-07-24 19:48 | 🔥 Auto 🛛 🐥               | Offline + |
|--------------------------------|------------------|--------------------------|-----------|
| System Capacitor               | SVC HAP          | MO. Comm.                | . Prefer. |
| Individual 0.                  | .0 Pha           | ase Compensation         | 0.0       |
| Total Compensation 1.          | .0 Ph            | ase Encode               | 1.1.1.1   |
| Encode 1                       | .1.1.1 Pha       | ase Min.<br>pacity(kVar) | 30.0      |
| Min. Capacity(kVar) 2          | 0.0 Mo           | de                       | Intellige |
| Re-switching-in 1.<br>Delay(s) | .0 Sw            | itching delay(s)         | 1.0       |

Figure 6.4

### 6.4 SVC protection settings

| Overvoltage  | Set the input voltage protection value               |
|--------------|------------------------------------------------------|
| protection   |                                                      |
| Undervoltage | Set the input undervoltage protection value          |
| protection   |                                                      |
| THDu over    | Set the THDu overlimit value                         |
| limit        |                                                      |
| Frequency    | Set the input frequency upper limit protection value |
| protection   |                                                      |
| upper limit  |                                                      |
| Frequency    | Set the input frequency lower limit protection value |
| protection   |                                                      |

 Table 6.4 Description of SVC protection settings

| lower limit   |                                                      |
|---------------|------------------------------------------------------|
| Control mode  | Set the fan control mode                             |
| Control cycle | Set the period value of the fan control              |
| Control duty  | Set the fan control duty ratio                       |
| ratio         |                                                      |
| Operating     | When the fan is in temperature control mode, set the |
| temperature   | temperature value when fan is on.                    |

| 🌣 Settings                        | 2019-07-24 | 19:48 💧                 | Auto 🛛 🌲 Offl          | ine + I |
|-----------------------------------|------------|-------------------------|------------------------|---------|
| System Capacitor                  | SVC        | HARMO.                  | Comm.                  | Prefer. |
| Protection                        |            |                         |                        |         |
| Overvoltage 8.0<br>Protection(%)  | )          | Over Freq.<br>Threshold | Protection 1<br>I(Hz)  | .0      |
| Undervoltage -9.<br>Protection(%) | 0          | Under Fre<br>Threshold  | q. Protection<br>I(Hz) | 2.0     |
| THDU Threshold(%) 15              | .0         |                         |                        |         |
| Fan                               |            |                         |                        |         |
| Control Mode Te                   | emp.       | Control Du              | uration(min.) 1        | 0.0     |
| Control Duty Cycle(%) 1.0         | )          | ON/OFF<br>Temperat      | ure(°C)                | 20.0    |

Figure 6.5